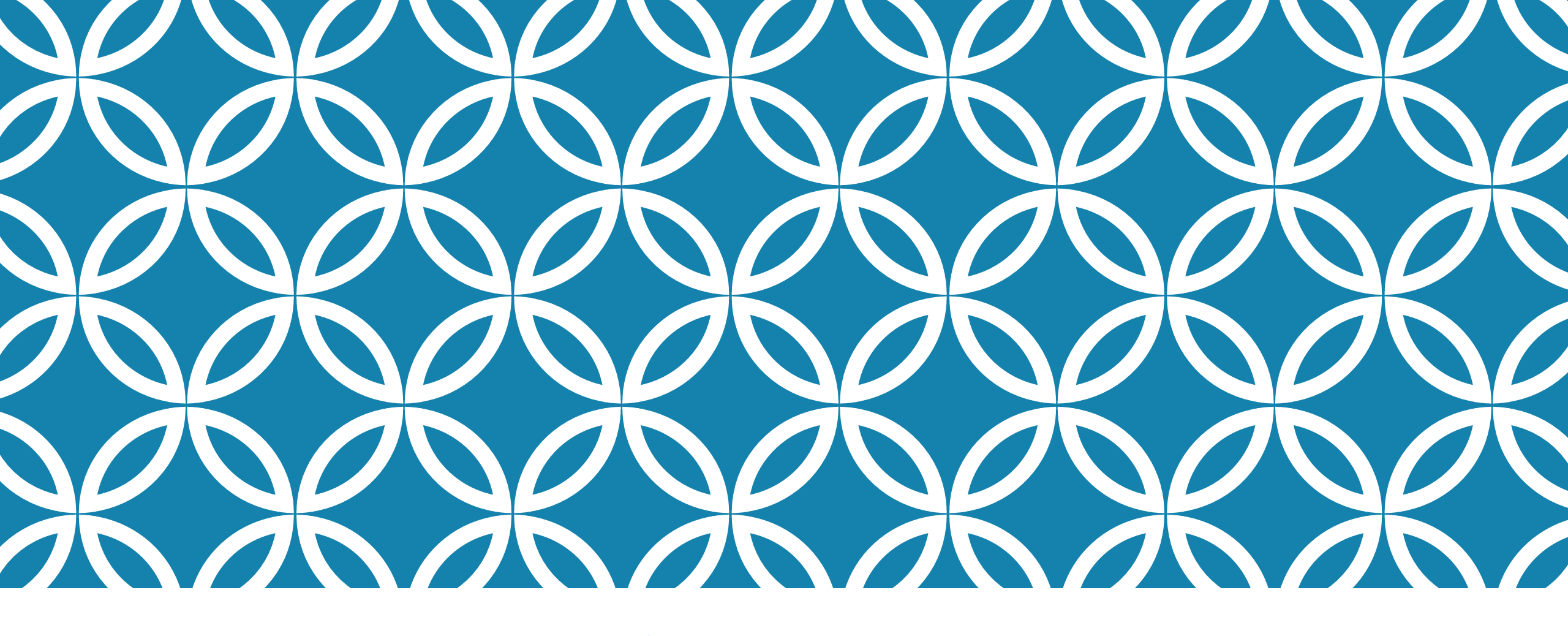

### Zoom会議に参加される 皆様へのご案内

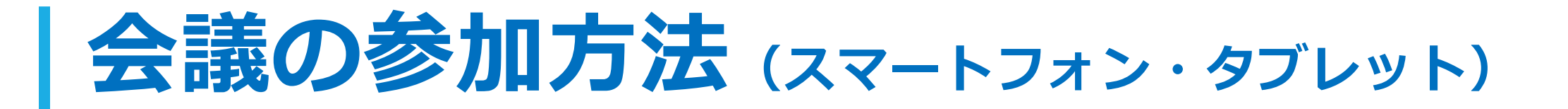

### <u> Zoomアプリのダウンロード</u>

•iPhone・iPad → app store で「zoom」と検索

- •android → Google Play で「zoom」と検索
- 「ZOOM Cloud Meetings」 

   をダウンロード

会議に参加する(会議時間になったら)
 ・会議のURL(管理者から案内)をクリック
 ・or 会議のIDとパスワード(管理者が案内)を入力

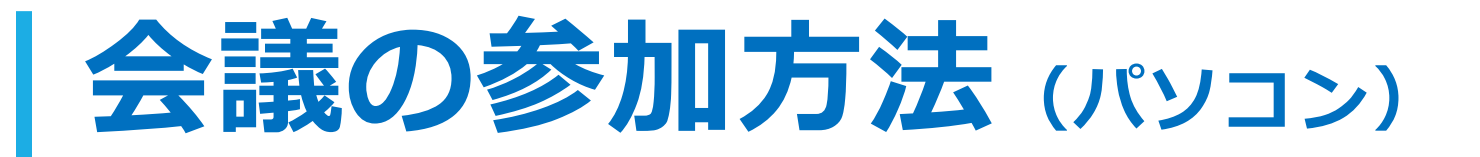

Zoomアプリのダウンロード (次ページ参照)

- •管理者が共有した会議のURLをクリック
- 自動的にダウンロードが始まる
  - ダウンロードが始まらない場合
     →「Zoomをダウンロードして実行」をクリック

【マイク・カメラについて】

・ノートパソコン
 →ほとんどの端末に搭載済

・デスクトップパソコン →未搭載の可能性あり 最低限マイクは必要

会議に参加する(会議時間になったら)
 ・会議のURL(管理者から案内)をクリック
 ・or 会議のIDとパスワード(管理者が案内)を入力

#### 管理者が共有した会議のURLをクリックすると このような画面が表示されます(パソコン)

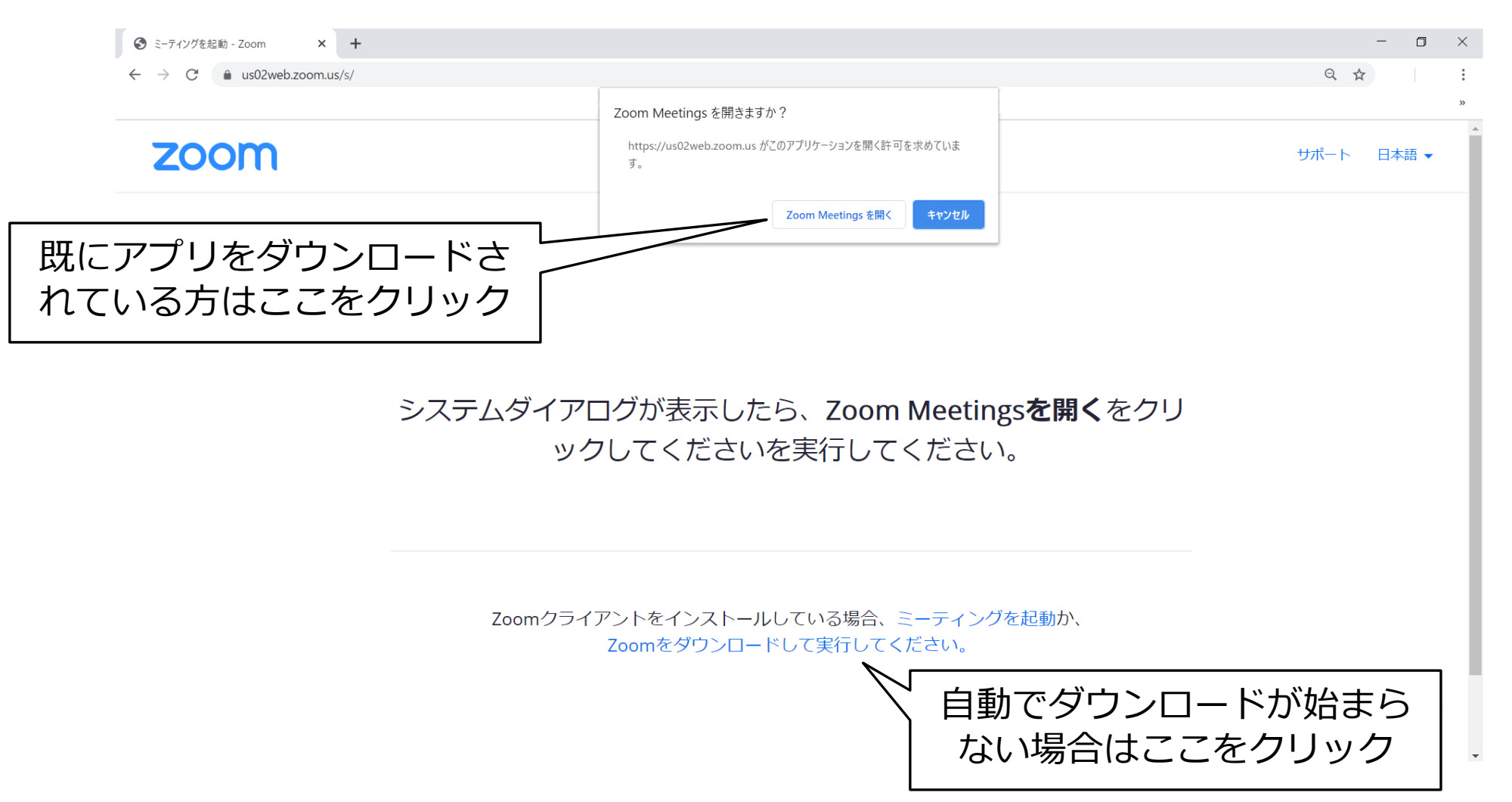

※使用するブラウザによって見え方が異なる場合があります。あくまで参考程度にしてください。

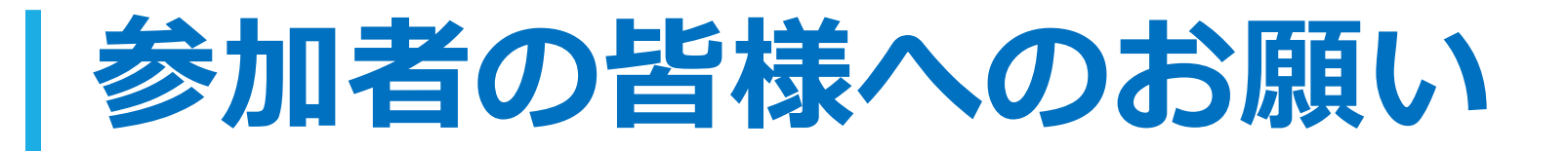

氏名をフルネームで入力してください (不審者の参加防止)

発言時以外はミュートにしてください (回線の安定のため) • 画面の左下の 🧕 マイクをクリック (タップ)

 PCの場合はAlt+Aでオン・オフの切り替えができます (スペースキーを長押しすると長押し時のみ非ミュート状態になります)

※事情に応じて、管理者権限により参加者の氏名変更やミュートを行う可能性がございます。

## 名前の登録と変更について

#### 名前の登録方法 Zoomの会議に初めて参加する際 に、右の画像のような名前の入力 画面が出てきます。 フルネームをご入力ください。 名前の変更方法 会議中に名前を変更する方法 「参加者」をクリック 自分の名前にカーソルを合わせる 「詳細」をクリック (3)「名前の変更」をクリック

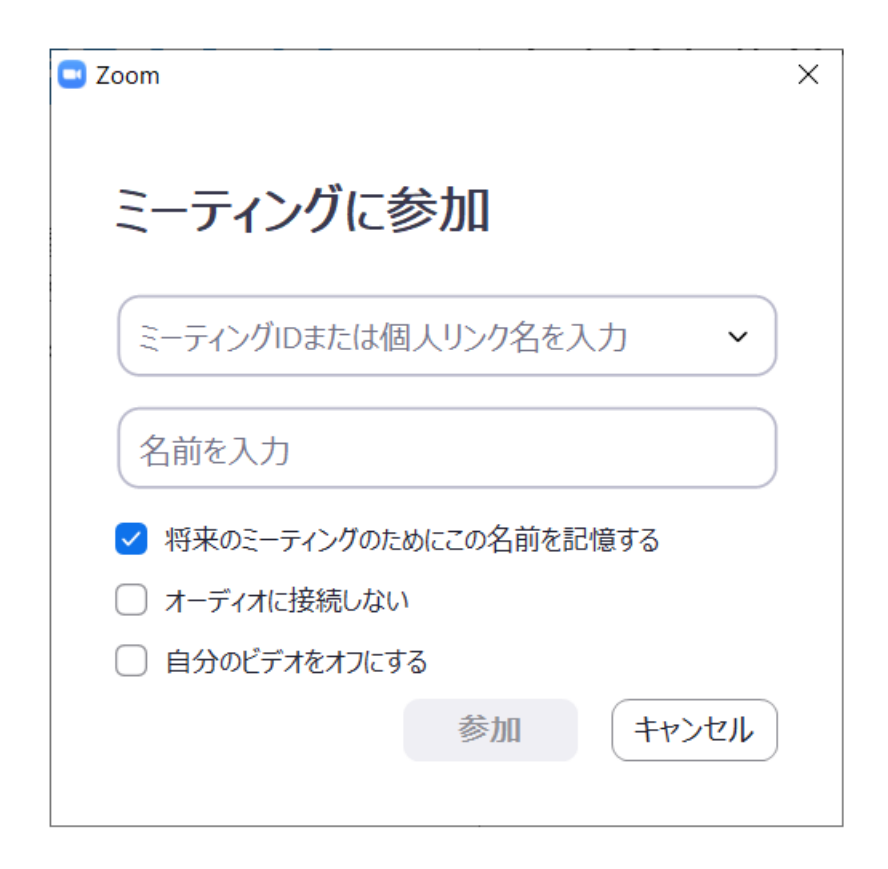

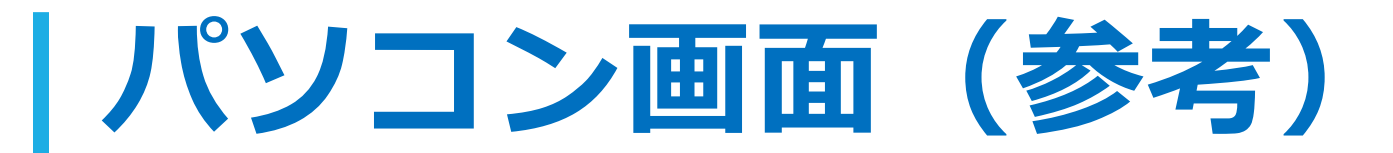

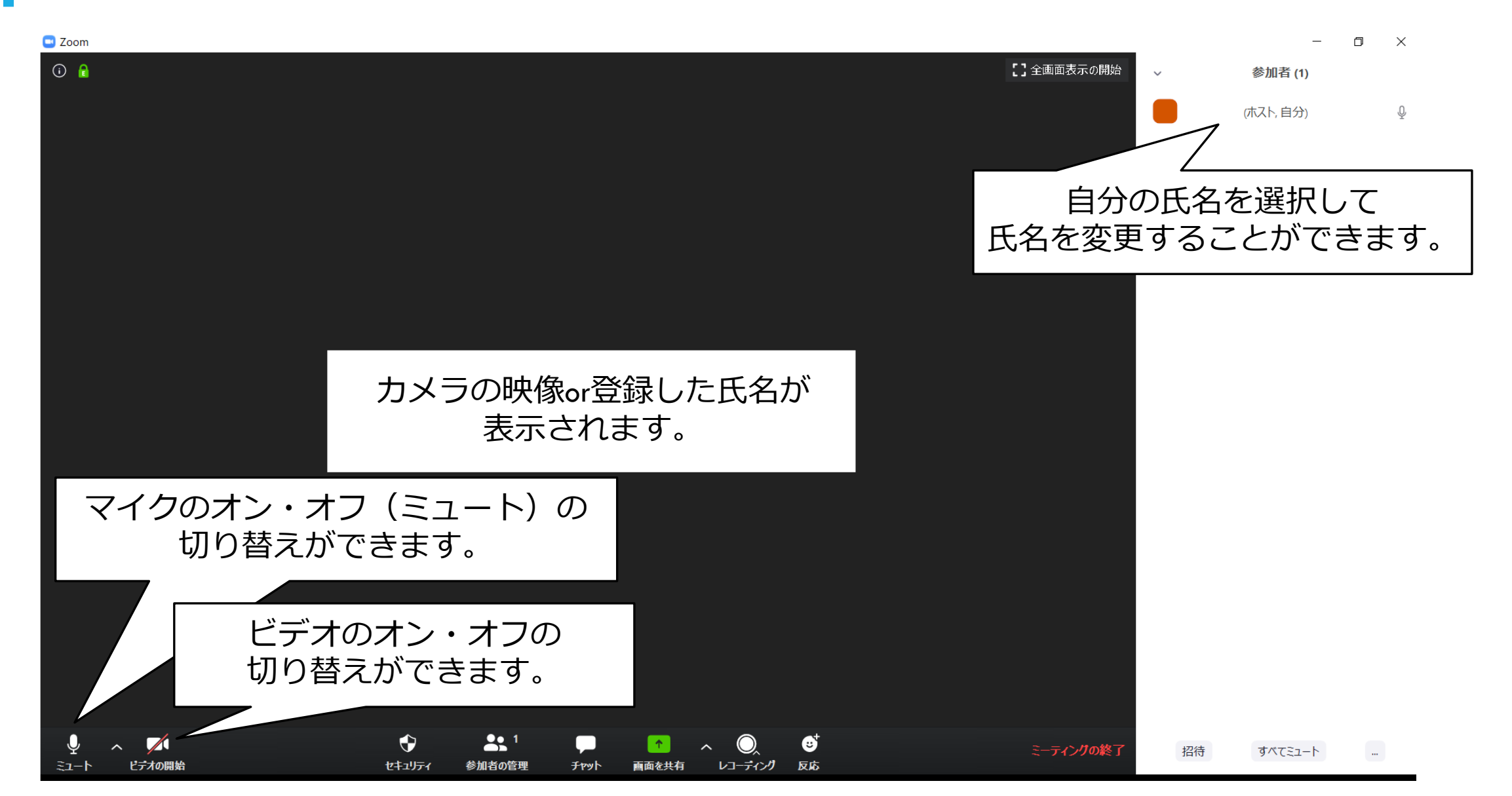

# スマホ・タブレット画面(参考)

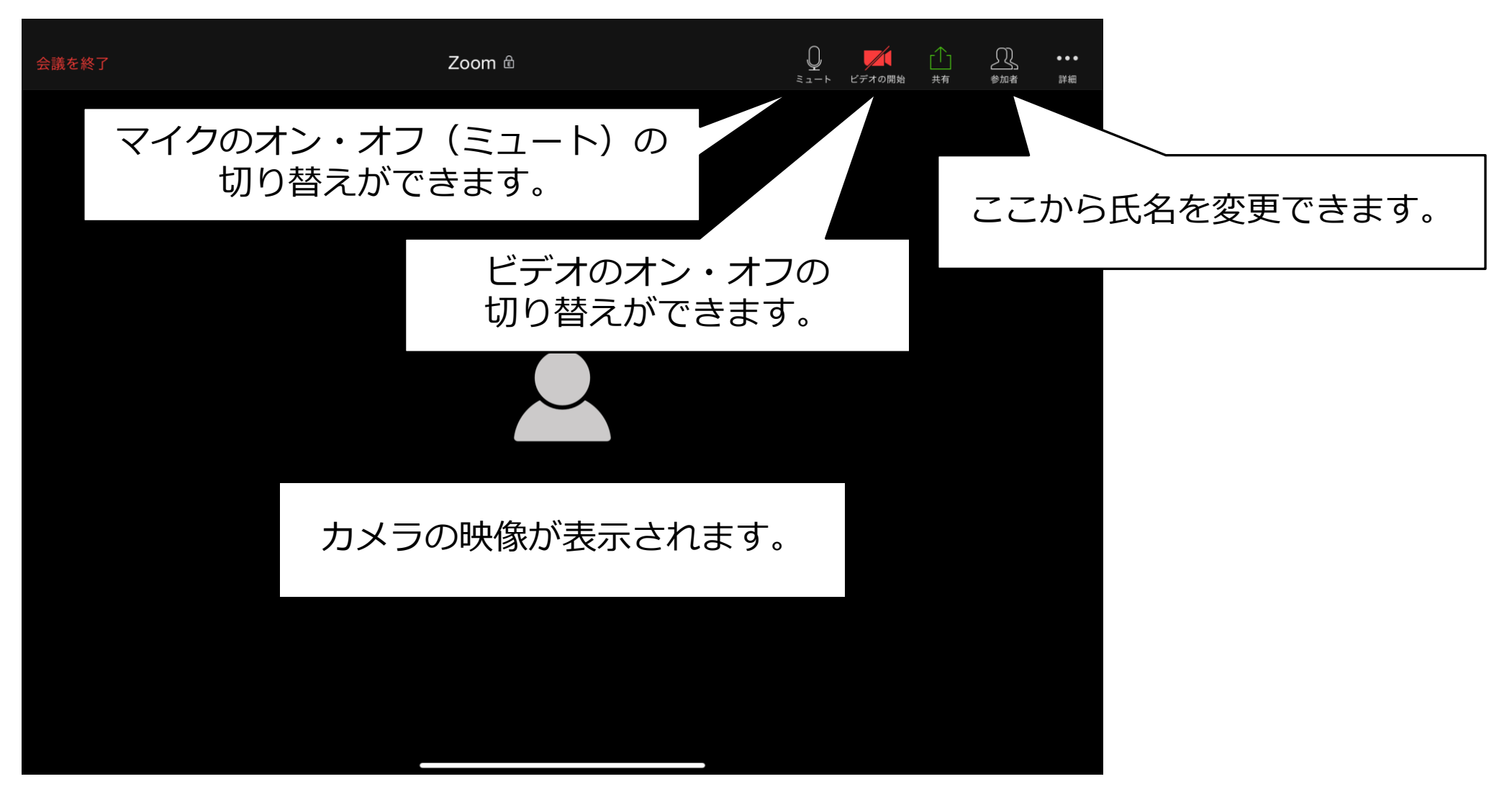

※使用する端末によって見え方が異なる場合があります。あくまで参考程度にしてください。